## **Attachment 1 - Instructions and Procedures**

## Instructions

Each region may implement their own workflow and responsibility chain for "who" does the below.

Loading As Built Drawings in CFR

Upon receipt of lease as-built drawings:

- 1. Log into CFR on the PBS Portal.
  - If needing first-time access, roles must be requested via UIMS. Each region has its own CFR\_Rxx\_USER role, so up to 11 may be needed if the person requesting needs to upload to all regions.
- 2. Determine if the leased building exists in CFR.
  - Locate the building by searching:
    - Select "Advanced Search" from the "Search" box in the upper right corner of the screen.
    - Select "Folders" from the "Search Context" menu.
    - Type the 6-digit Location Code (e.g. TX0224) into the "Name" field; then click the "Search" button.
    - If no results are found, proceed to step 3; otherwise step 4.
    - Locate the building by browsing:
      - Navigate to the regional site in which the building exists.
      - Select "Document Library" in the upper right corner of the screen.
      - Navigate to the state in which the building exists.
      - Ensure that the sort order is set to "Name" and the sort order to "Ascending".
      - Paginate through 300 buildings at a time to identify where the targeted building should exist.
      - If no results are found, proceed to step 3; otherwise step 4.
    - Create the leased building if it does not yet exist.
    - Contact the Building Information Modeling (BIM) Manager corresponding to the region in which the building should exist (see attached).
    - Request that the BIM Manager create the target building folder.
    - Once confirmation of building folder creation is received from the BIM Manager, repeat step 2.
- 3. Create a target folder for the files:
  - $_{\odot}$  Click on the target building folder (e.g. TX0224).
  - Click on the PENDING folder.
  - Create a folder named "AS-BUILTS", if one does not yet exist.

- 4. Upload the file(s) provided by the lessor into the "AS-BUILTS" folder. Dragand-drop of both files and folders is supported and is the easiest method.
- 5. Set properties on each file:
  - Primary Location: the 6-digit Location Code that is most closely associated with the document.
    - The location Name, Ownership, Status, Address, Facility Code and Facility Name will automatically populate from REXUS.
  - File Name: populated with the name of the file as loaded, but may be adjusted if necessary.
    - In the case of drawings, the file name should not be modified.
  - File Title: short, meaningful text that helps to provide specific information about its contents.
    - In the case of drawings, the file title should match the Title in the drawing's "title block".
  - Timeframe: should be set to "Present Conditions" for as-built drawings.
    - The Primary Context, Title and Year will automatically populate.
  - Sub-Context and Title: should be left blank for as-built drawings.
  - Lifecycle Stage: should be set to "Record Documents" for as-built drawings.
  - Document Type: should be set to "Drawing" for as-built drawings.
    - If documents represent other kinds of documents, such as Specifications or Narratives, their corresponding Document Type can be selected instead.
  - Sheet Type: should be set to "Plan" for as-built drawings.
  - Plan Type: should be set to "Architectural Plan" for as-built drawings.
    - If documents represent other kinds of plans, such as Electrical Plans or Site Plans, their corresponding Plan Type can be selected instead.
  - Disciplines: Architectural should be selected for as-built drawings. Applicable disciplines should be selected for all documents.
  - Building Levels: select the levels that are most closely associated with the as-built drawings. Select one, multiple or all levels - or simply leave the levels unselected.
    - Drawings typically represent one building level at a time.
    - BIM files typically represent all building levels.
  - Program Association: select an affiliated program if applicable (e.g. Art in Architecture, Historic, UFAS).
  - Description: Lease Number and Project Number plus any other pertinent information about the file that would aid a CFR user in finding or understanding file contents.
  - An example of a typical file property sheet is shown below:

## Edit Properties: A-101.DWG

|                                            |   | * Required Fields |
|--------------------------------------------|---|-------------------|
| Primary Location: * VT0801 ?               |   |                   |
| Name: LPOE, NORTON                         |   |                   |
| Ownership: Federal V                       |   |                   |
| Status: Active •                           |   |                   |
| Address: STATE ROUTE 114, NORTON, VT 05907 |   |                   |
| Facility Code: VTBN                        |   |                   |
| Facility Name: LPOE, NORTON                |   |                   |
| File Name: * A-101.DWG ?                   |   |                   |
| File Title: First Floor ?                  |   |                   |
| Timeframe: * Present Conditions • ?        |   |                   |
| Primary Context: * MASTER ?                |   |                   |
| Title Master models and drawings           |   | ?                 |
| Year.                                      |   | -                 |
| Sub Context                                |   |                   |
| Sub-Comext.                                |   |                   |
| Title:                                     |   | ?                 |
| Lifecycle Stage: * Record Documents • ?    |   |                   |
| Document Type: * Drawing                   |   |                   |
| Sheet Type: Plan • ?                       |   |                   |
| Plan Type: Architectural Plan 🔻            |   |                   |
| Disciplines                                |   |                   |
| Architectural 🗹 Landscape                  |   |                   |
| Civil 🔲 Mechanical                         |   |                   |
| Distributed Energy  Plumbing               |   |                   |
| Electrical Process                         |   |                   |
| Equipment Resource                         |   |                   |
| Fire Protection Structural                 | • |                   |
| General Survey/Mapping                     |   |                   |
| Geotechnical Telecommunications            |   |                   |
| Hazardous Materials Other Disciplines      |   |                   |
| Interiors 🔲                                |   |                   |
| Building Levels: - ALL -                   |   |                   |
| Basements<br>Ground                        |   |                   |
| Merzanines<br>Perthouse                    |   |                   |
| Roofs<br>001 First                         |   |                   |
| 002 Second<br>003 Third                    |   |                   |
| 004 Fourth<br>005 Fifth                    |   |                   |
| Program Association: - Unspecified -       |   |                   |
| Description:                               |   |                   |
|                                            |   |                   |
|                                            |   | 11                |

6. Notify the BIM Manager (or designated regional contact) that the files are ready for review and movement into Present Conditions. CFR Contacts are located <u>here</u>.